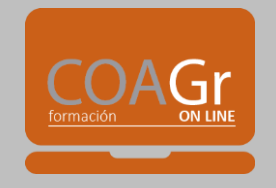

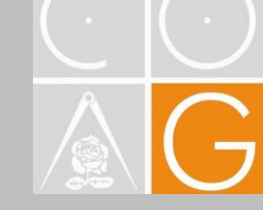

# Guía del aula virtual del COAGranada ONLINE

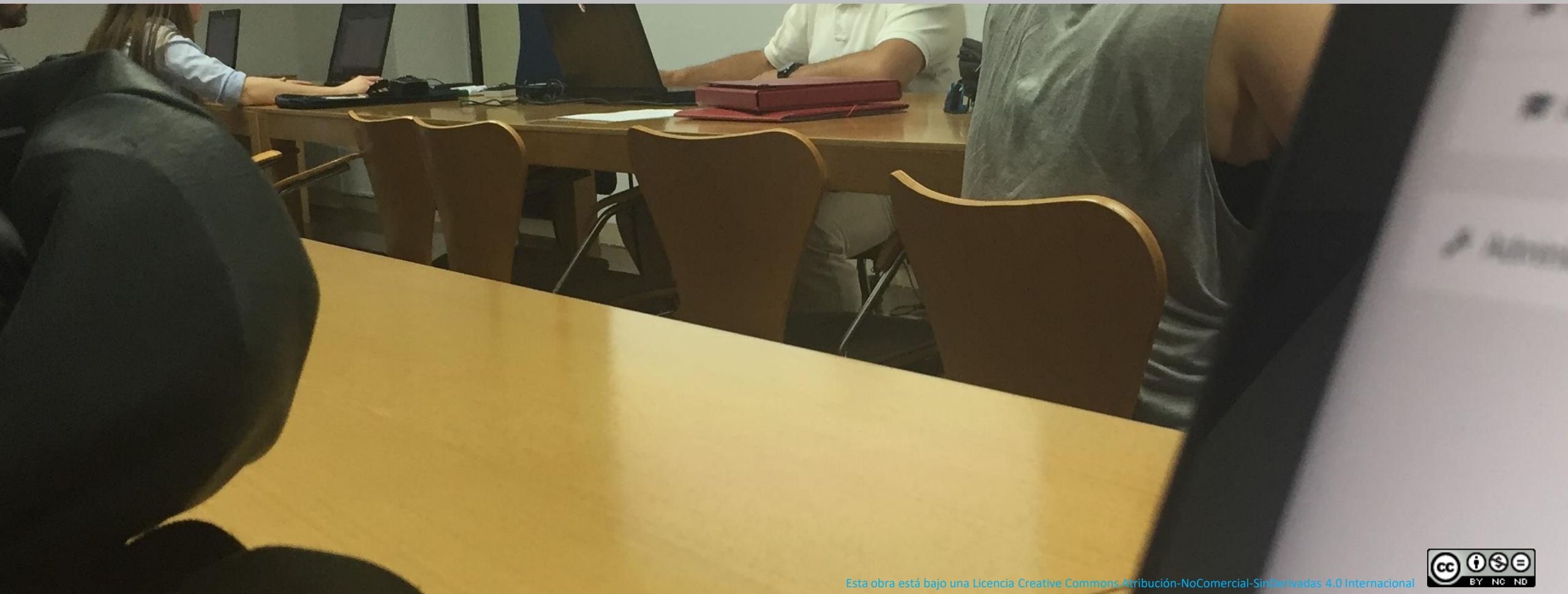

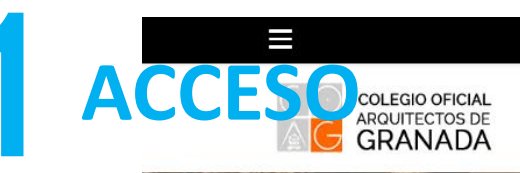

Usted no se ha identificado. (Acceder)

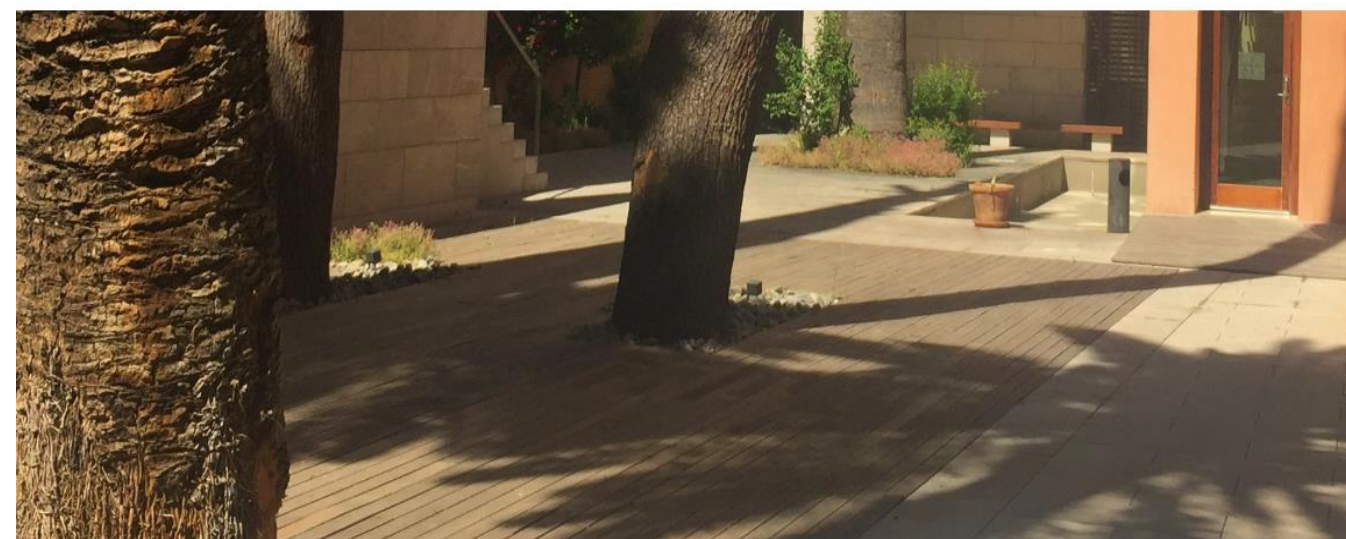

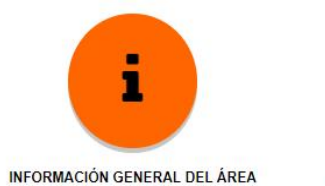

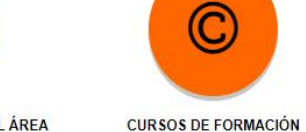

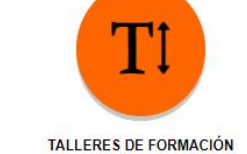

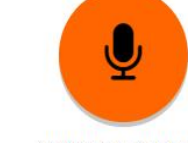

JORNADAS INFORMATIVAS

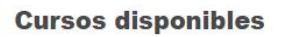

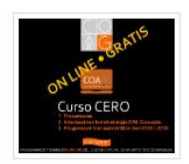

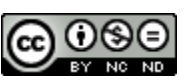

Curso CERO. Presentación cursos on-line COAGr Hacemos clic para acceder

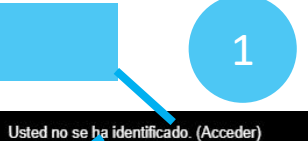

## 

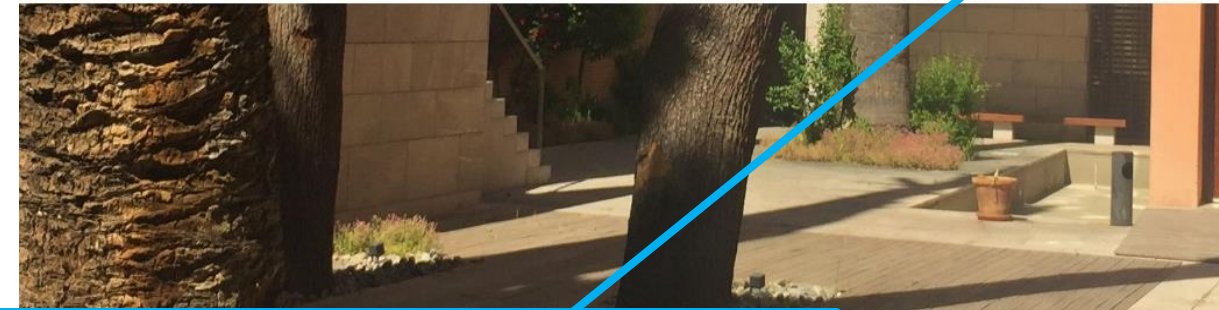

Para los NO Colegiados, datos enviados por correo electrónico (ver Instrucciones de inscripción)

| Acceda a su cuenta  |            |          |  |              |
|---------------------|------------|----------|--|--------------|
| Nombre de usuario   | Contraseña |          |  | 1000         |
|                     | å <b></b>  | <b>A</b> |  |              |
| ACCEDER             |            |          |  |              |
|                     |            |          |  | []           |
| ENTRAR COMO INVITAL | 00         |          |  | DE FORMACIÓN |

#### **Cursos disponibles**

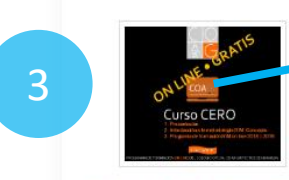

Clicamos en el curso y entramos en el contenido

#### Your Learning Account Credentials

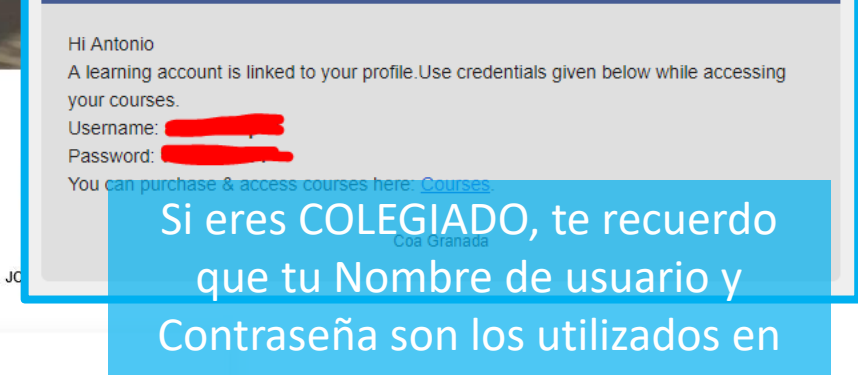

🐣 Acceso a Colegiados

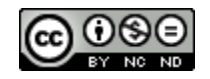

Curso CERO. Presentación cursos on-line COAGr

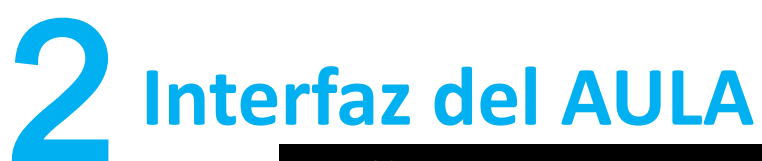

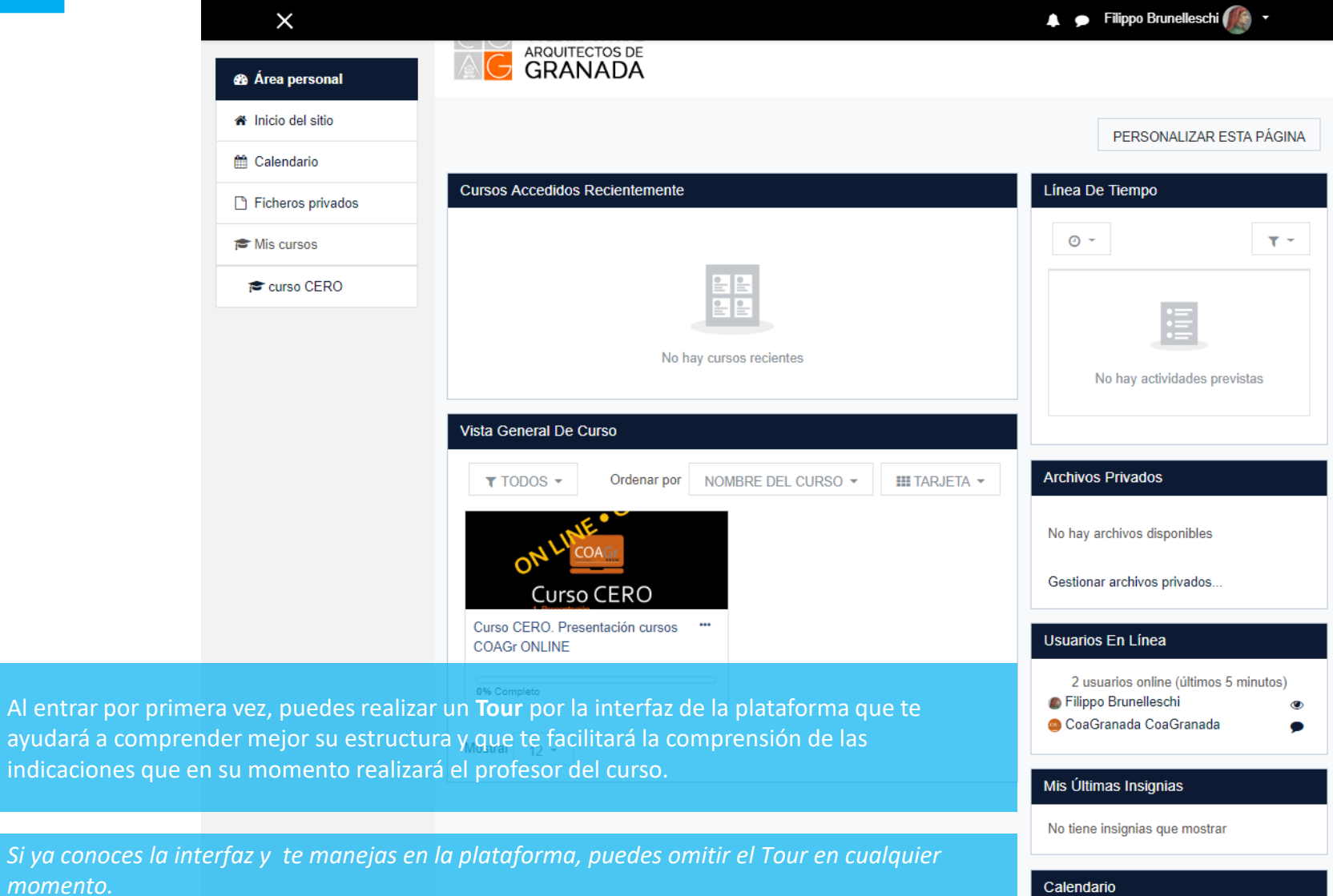

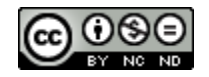

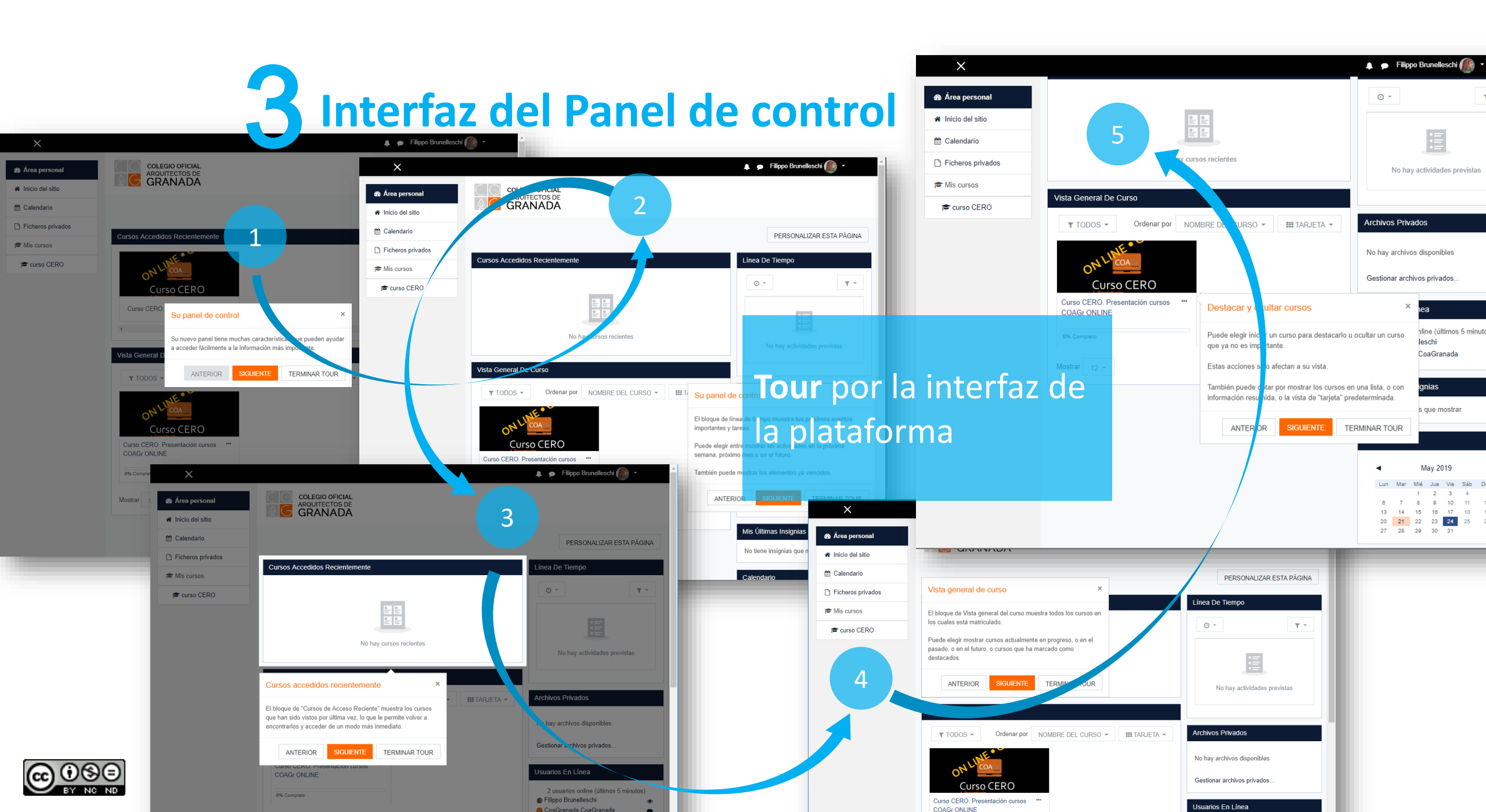

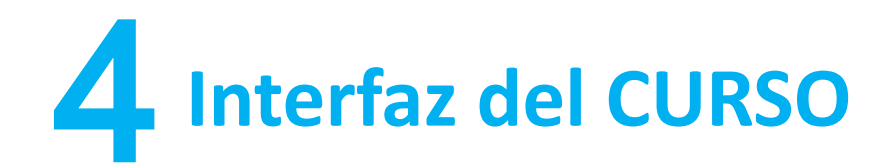

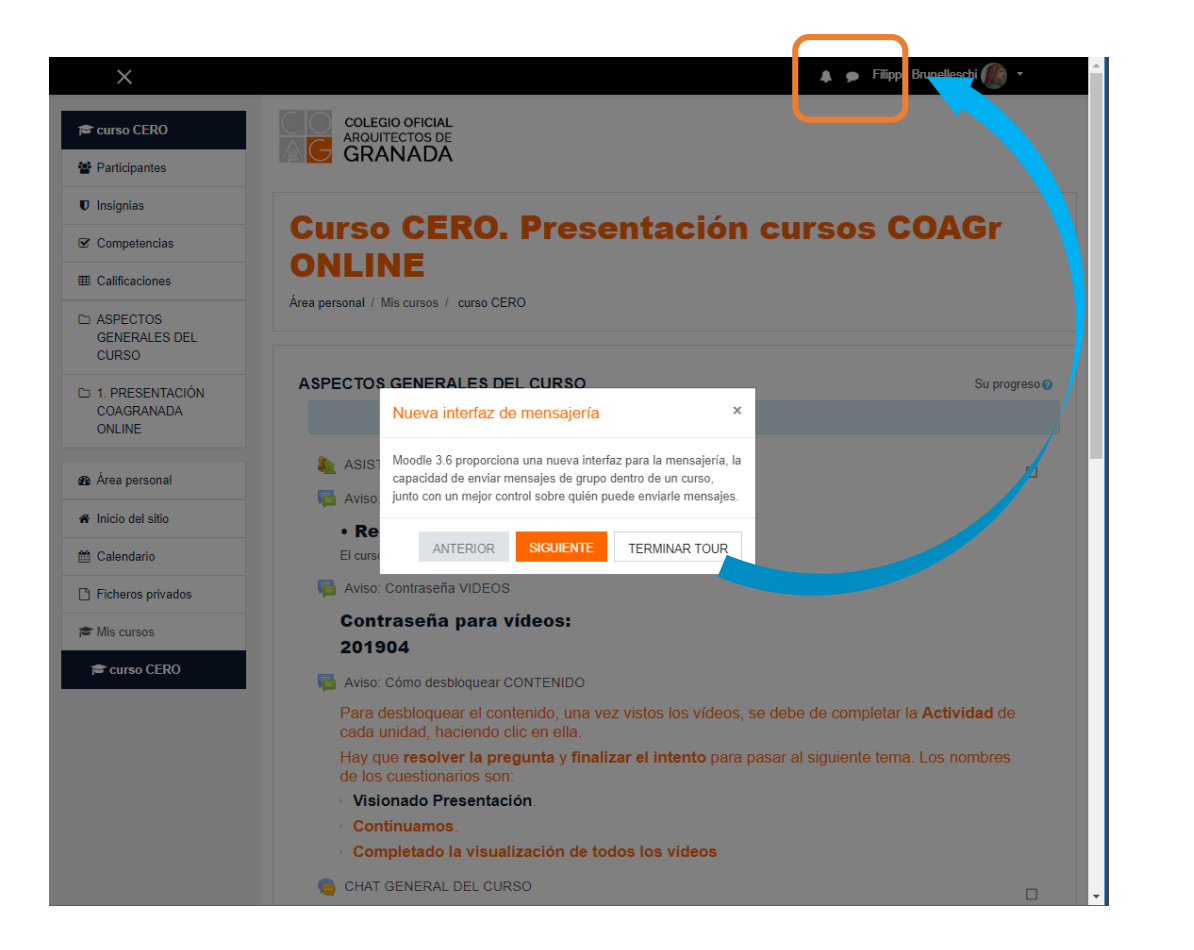

| ×                                       |                                                                                                | 🜲 🍺 Filippo Brunelleschi 🅼 👻                                                             |       |
|-----------------------------------------|------------------------------------------------------------------------------------------------|------------------------------------------------------------------------------------------|-------|
| 🖻 curso CERO                            | COLEGIO OFICIAL<br>ARQUITECTOS DE                                                              | Mensajería                                                                               | ×     |
| Participantes                           | GRANADA                                                                                        | Puede acceder a sus mensajes desde cualquier página usando<br>este icono.                |       |
| Insignias                               |                                                                                                |                                                                                          |       |
| Competencias                            | Curso CERO. Presentaci                                                                         | Si nay algun mensaje no leido, el numero de mensajes no les<br>se mostrará aquí también. | eidos |
| Calificaciones                          |                                                                                                | Haga clic en el icono para abrir el cajón de mensajes y continua<br>el recorrido.        |       |
| C ASPECTOS<br>GENERALES DEL<br>CURSO    |                                                                                                |                                                                                          |       |
|                                         |                                                                                                | ANTERIOR SIGULATE TERMINAR TO                                                            | UR    |
| 1. PRESENTACIÓN<br>COAGRANADA<br>ONLINE | ASPECTOS GENERALES DEL CURSO                                                                   | Su progreso                                                                              | ) 🕜   |
| Area personal                           | kan asistencia                                                                                 |                                                                                          | I     |
|                                         | Aviso: de comienzo de curso                                                                    |                                                                                          |       |
| Inicio del sitio                        | • Recordatorio del curso CERO.                                                                 |                                                                                          |       |
| 🗎 Calendario                            | El curso dará comienzo el próximo MARTES 21 de mayo a las 18:0                                 | <u>10</u>                                                                                |       |
| Ficheros privados                       | 👼 Aviso: Contraseña VIDEOS                                                                     |                                                                                          |       |
| Mis cursos                              | Contraseña para vídeos:                                                                        |                                                                                          |       |
|                                         | 201904                                                                                         |                                                                                          |       |
| 🖻 curso CERO                            | 👼 Aviso: Cómo desbloquear CONTENIDO                                                            |                                                                                          |       |
|                                         | Para desbloquear el contenido, una vez vistos los vi<br>cada unidad, haciendo clic en ella.    | ideos, se debe de completar la Actividad de                                              |       |
|                                         | Hay que <b>resolver la pregunta</b> y <b>finalizar el intento</b><br>de los cuestionarios son: | para pasar al siguiente tema. Los nombres                                                |       |
|                                         | Visionado Presentación.                                                                        |                                                                                          |       |
|                                         | Continuamos.                                                                                   |                                                                                          |       |
|                                         | <ul> <li>Completado la visualización de todos los video</li> </ul>                             | DS                                                                                       |       |
|                                         | 👝 CHAT GENERAL DEL CURSO                                                                       |                                                                                          | 1     |

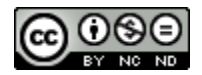

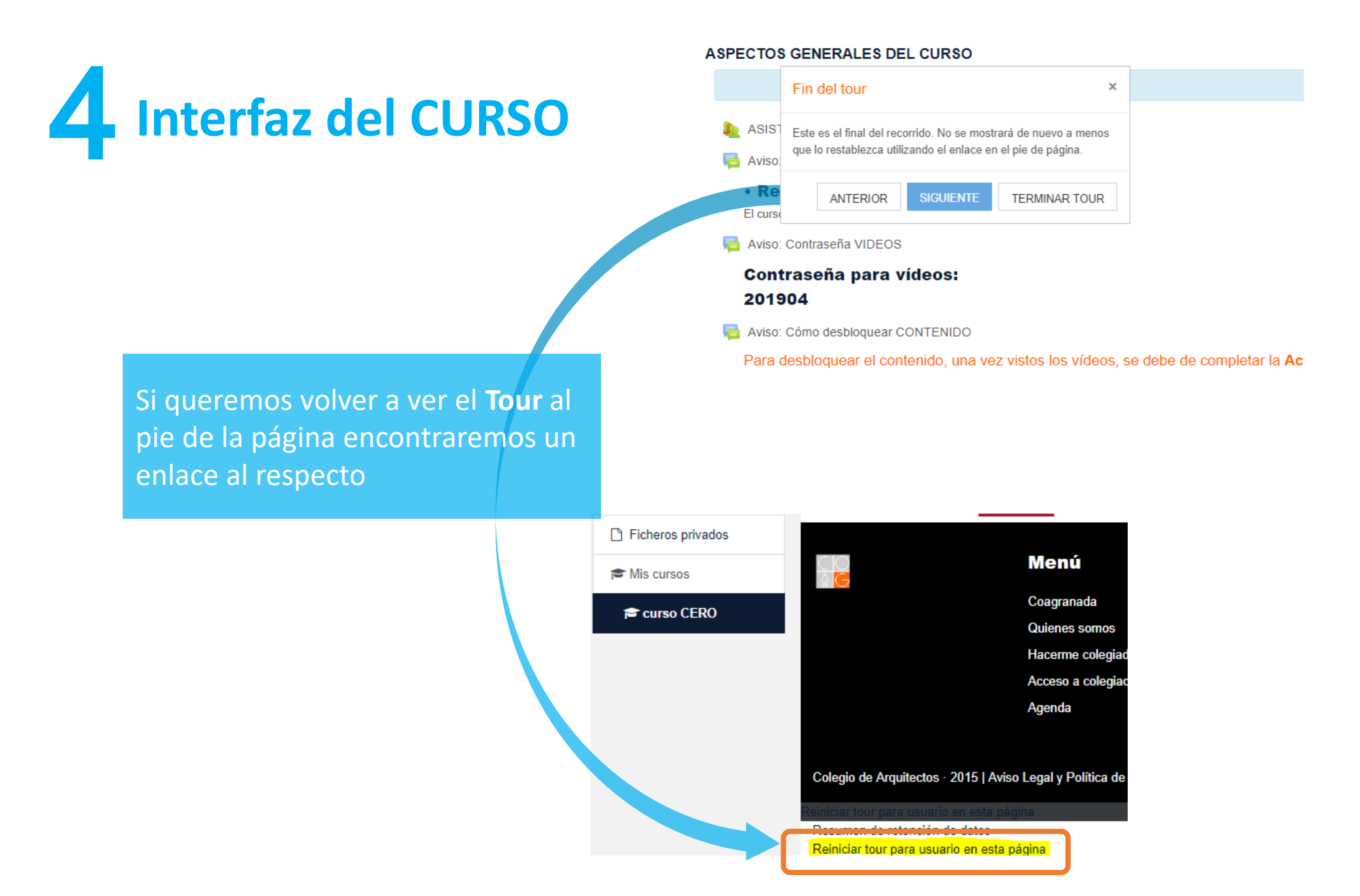

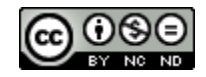

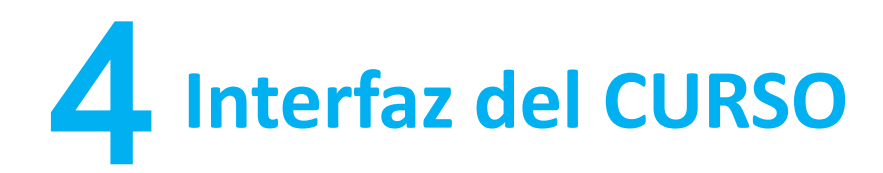

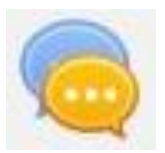

Al comenzar un curso, podemos habilitar el **Chat** para estar informado del desarrollo de la clase y para informar de las incidencias y preguntas que queramos formular. Es un medio de aprendizaje retroalimentado tanto por el profesor como por los alumnos.

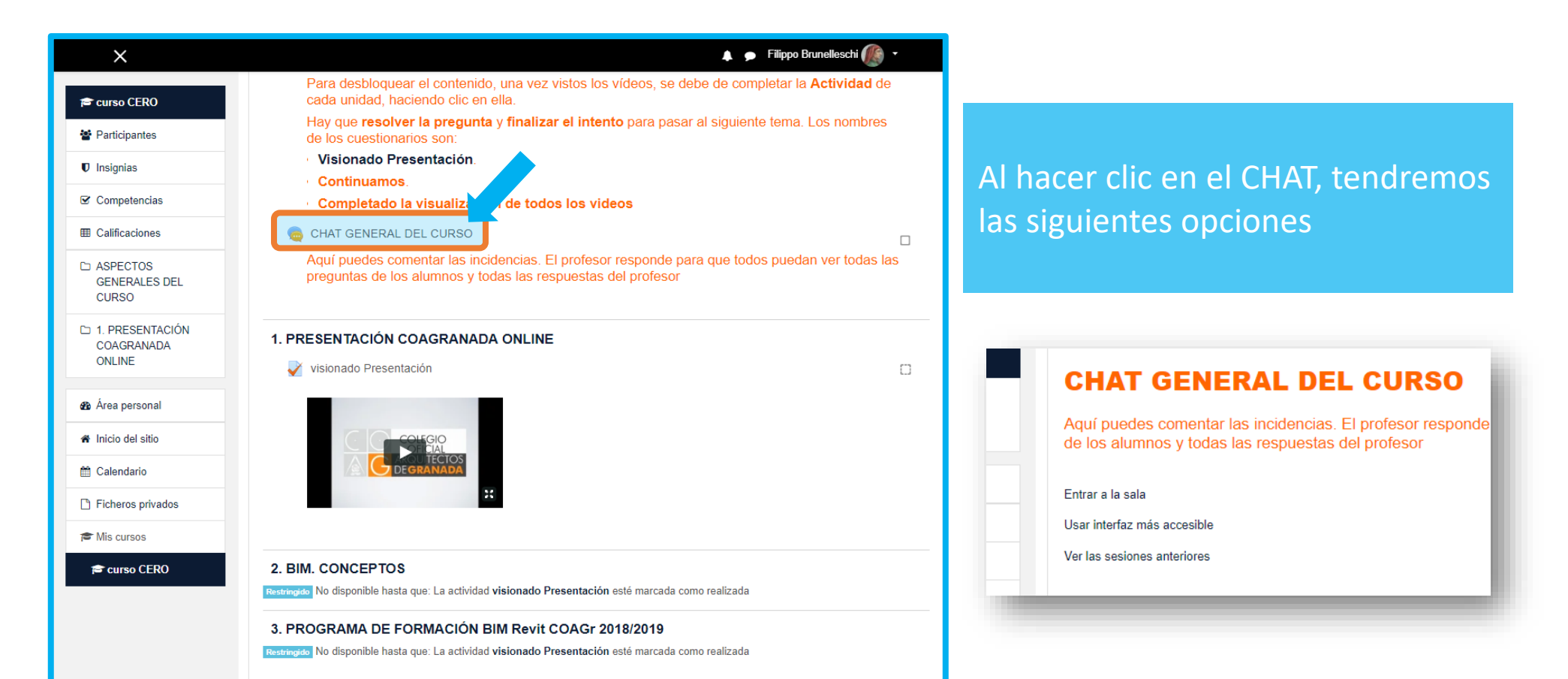

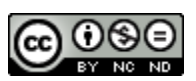

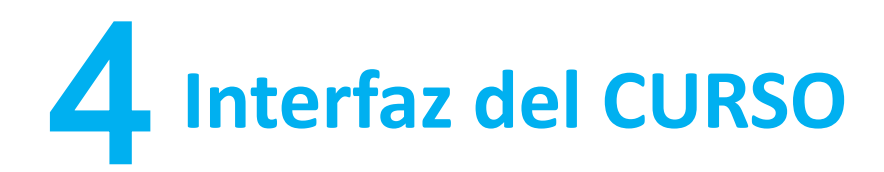

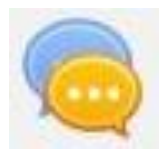

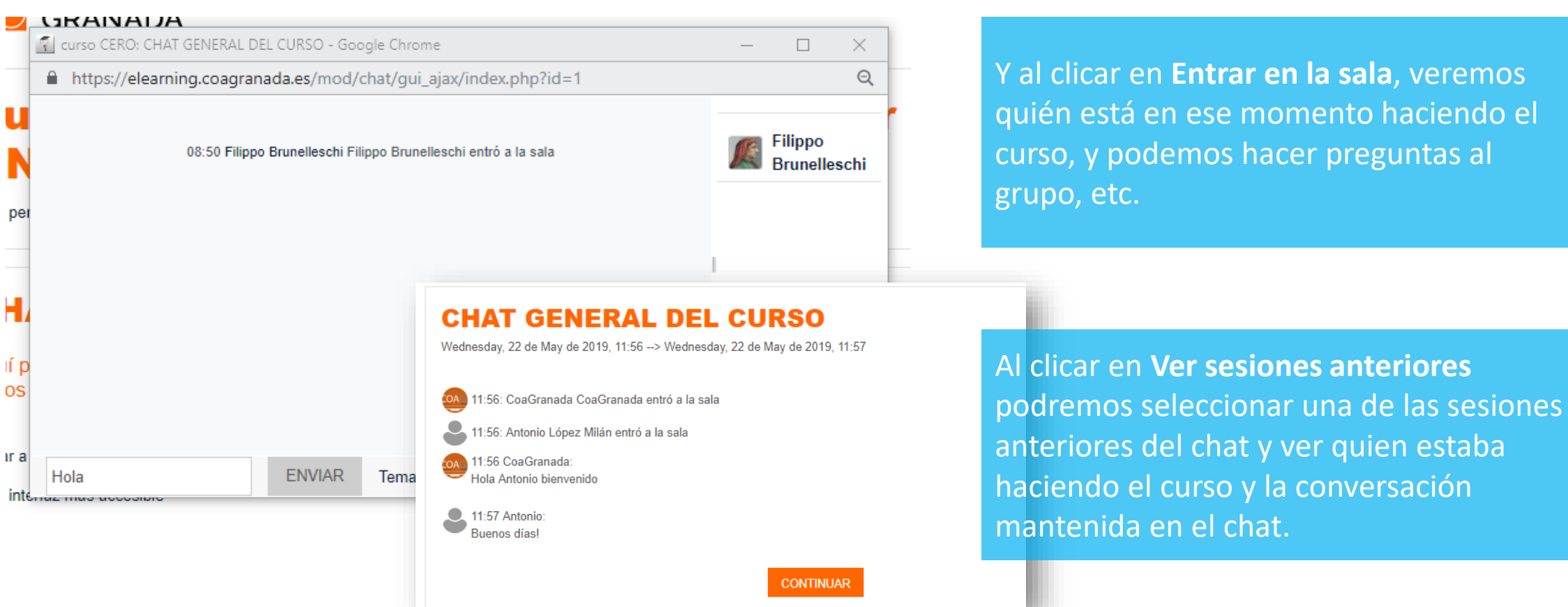

Y al clicar en **Entrar en la sala**, veremos quién está en ese momento haciendo el curso, y podemos hacer preguntas al

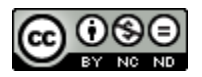

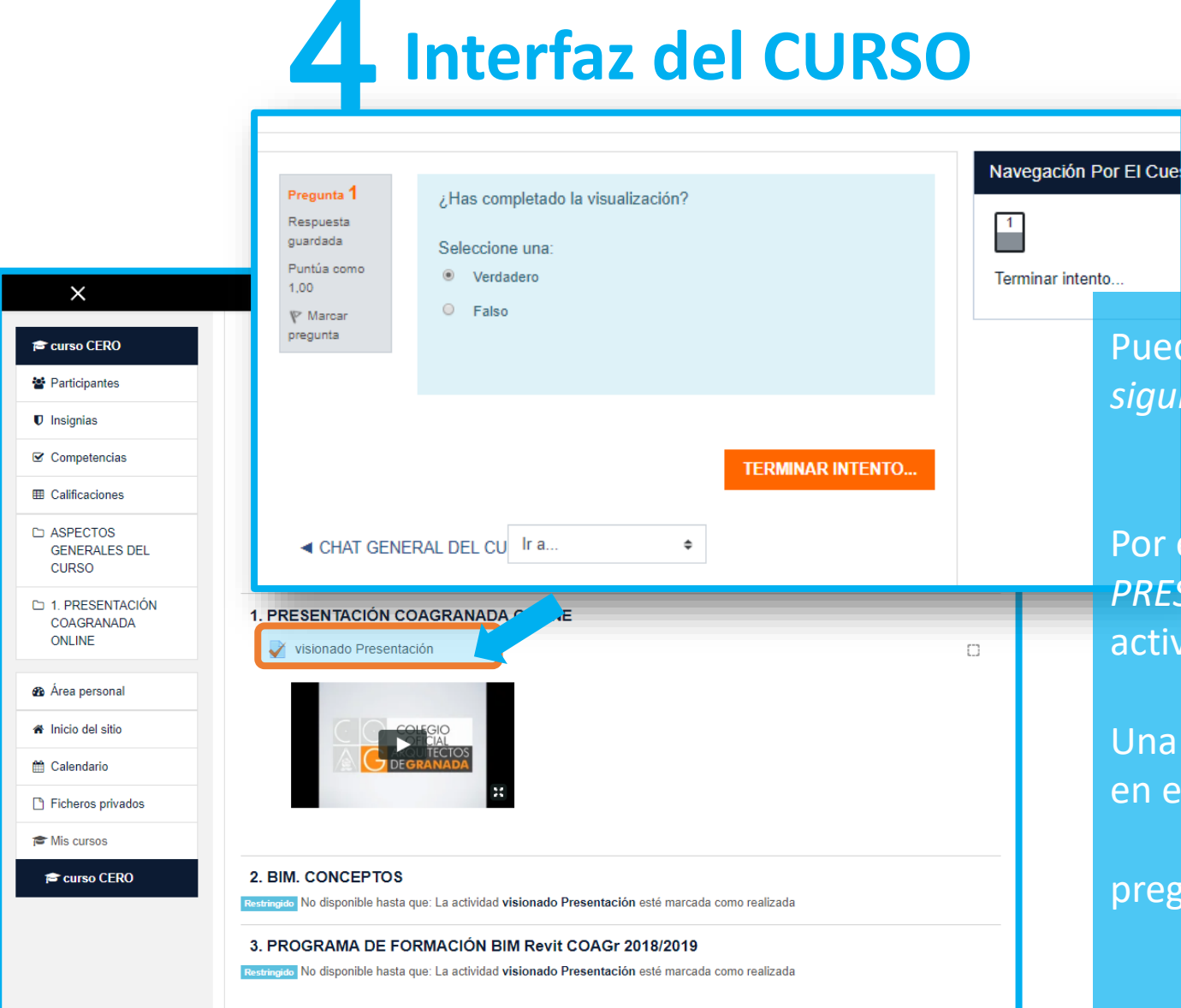

Puede ocurrir que alguna actividad sea *llave para la siguiente,* para lo cual será preciso responder a un Cuestionario antes de poder avanzar:

Por ejemplo, en el *curso CERO en el apartado 1. PRESENTACIÓN COAGRAMADA ONLINE* hay una actividad que consiste en ver un video.

Una vez que hayamos concluido su visionado, clicamos en el cuestionario

**Visionado Presentación** y resolvemos la pregunta y hacemos clic en **TERMINAR INTENTO** 

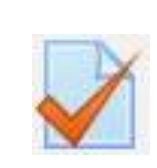

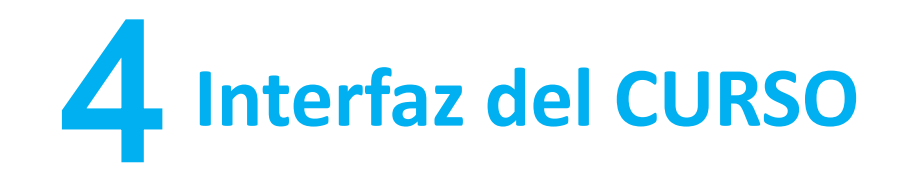

Navegación Por

Terminar intento...

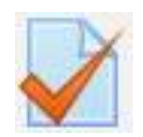

ASPECTOS GENERALES DEL CURSO

Aviso: Contraseña VIDEOS
Contraseña para vídeos:

Aviso: Cómo desbloquear CONTENIDO

Recordatorio del curso CERO.

Para desbloquear el contenido, una vez vistos los vídeos

de mavo a las 18:00

ASISTENCIA
Aviso: de comienzo de curso

201904

#### Si todo es correcto, clicamos en ENVIAR TODO Y TERMINAR:

### visionado Presentación

#### Resumen del intento

| Pregunta               | Estatus            |  |  |
|------------------------|--------------------|--|--|
| 1                      | Respuesta guardada |  |  |
|                        | VOLVER AL INTENTO  |  |  |
| ENVIAR TODO Y TERMINAR |                    |  |  |
| CHAT GENERAL DEL (     | CU Ir a 🗢          |  |  |

A partir de ahora tendremos disponible el siguiente bloque del curso: 2. BIM. CONCEPTOS que activaremos haciendo clic en la Actividad BIM CONCEPTOS tal como indica la propia actividad

En este caso volvemos a tener un visionado de un video con contraseña que para verlo tendremos que introducir la contraseña facilitada en el correspondiente

Aviso: Contraseña VIDEOS que podemos ver en la parte de Aspectos Generales del Curso

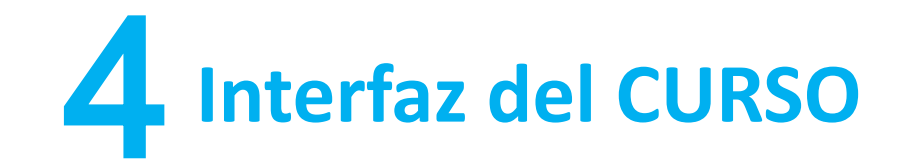

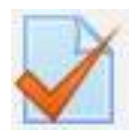

## **BIM. CONCEPTOS (haz click para**

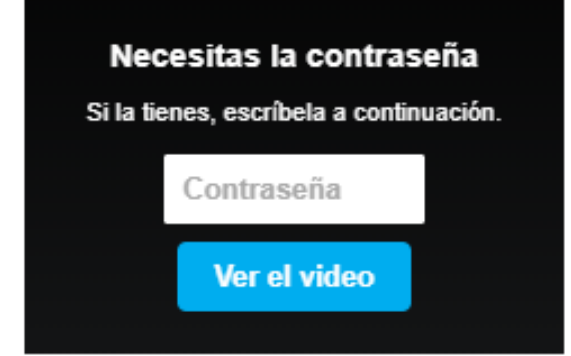

Después de introducir la contraseña tendremos habilitado el video para visionarlo

Última modificación: Thursday, 23 de May de 2019, 09:06

VISIONADO PRESENTACIÓN

Ir a...

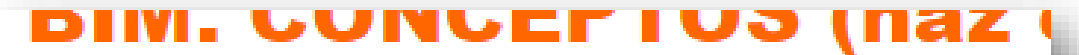

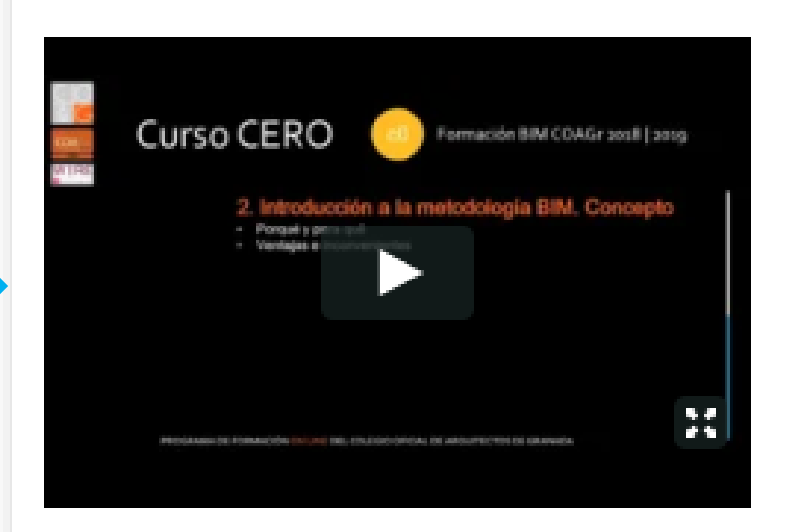

Última modificación: Thursday, 23 de May de 2019, 09:06

Y tras haberlo visionado,

tenemos un nuevo cuestionario:

🖊 Continuamos,

que tendremos que responder para desbloquear el siguiente bloque tal como hemos indicado anteriormente

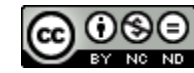

# **4** Glosario de significado de iconos:

#### **ACTIVIDADES**

| Asistencia Tencuesta Lección       |     |
|------------------------------------|-----|
| Base de datos Encuestas Paquete SC | ORM |
| Chat Foro Taller                   |     |
| Consulta Glosario                  |     |
| Cuestionario Herramienta Wiki      |     |

#### RECURSOS

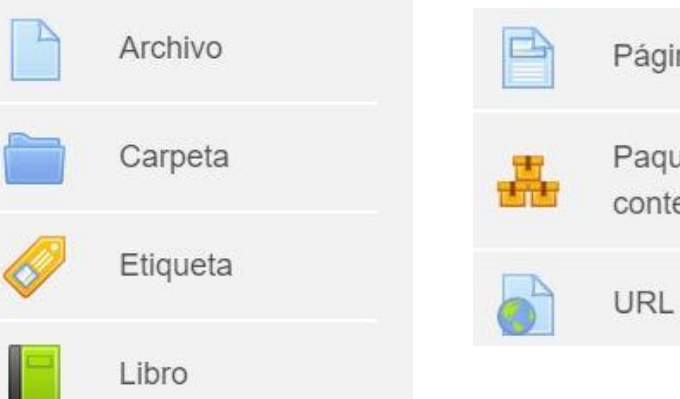

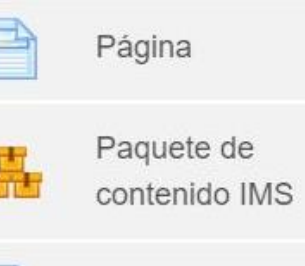

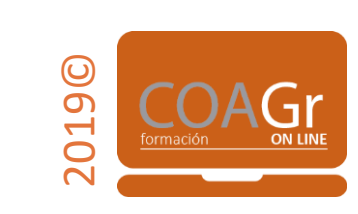

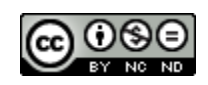

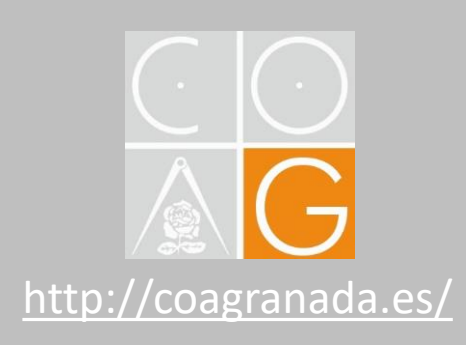

⊠ online@coagranada.com

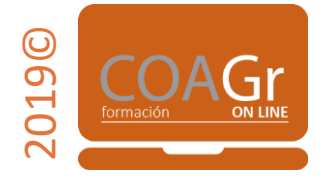

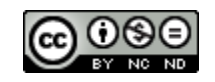